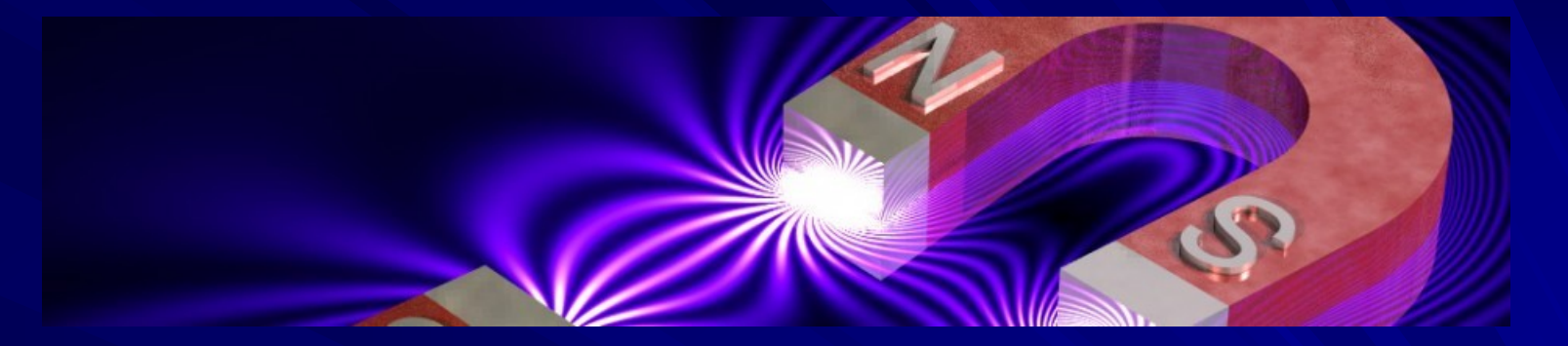

# ¡Bienvenidos a la Conferencia!

*¡Indicaciones previas para que disfrute de esta conferencia!* 

Iniciamos a las 10:30 hrs (Hrs. Zulu (+1 GMT)

Derechos Reservados © CEAS - INTERNACIONAL

### Pasos para configurar su Sala

1) Cierre todas las aplicaciones que tenga abiertas (correos, Facebook, Messenger, etc.) y deje abierta solo la sesión de la sala de conferencias GVO.

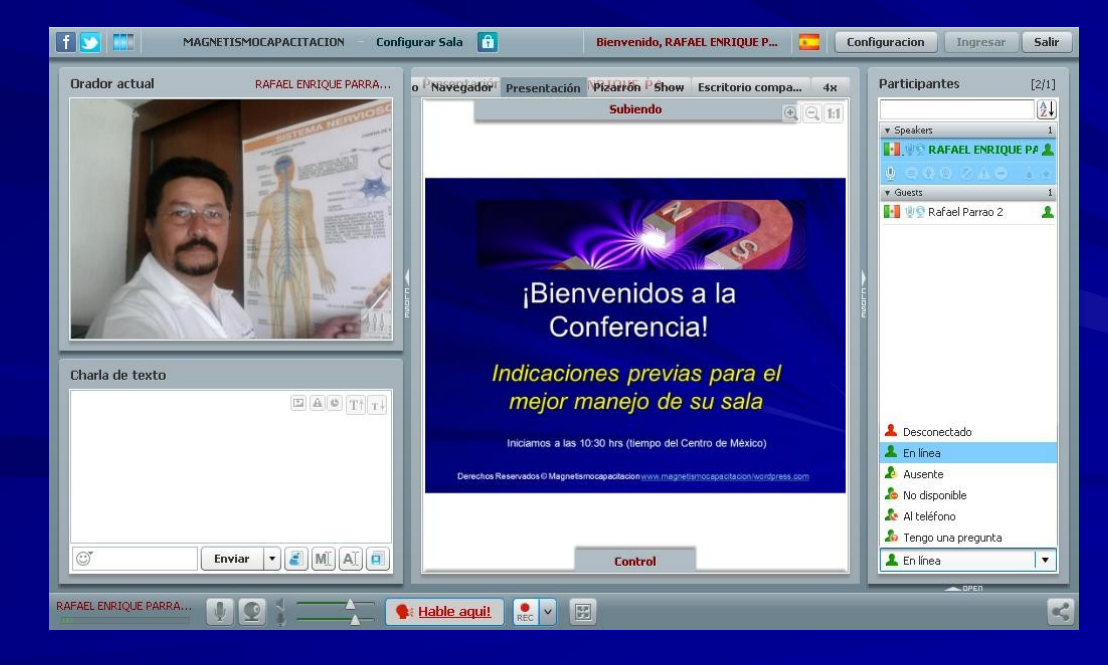

## Pasos para configurar su Sala

2) Elija el idioma de los botones de control dando clic a la imagen de la Bandera y seleccione idioma Español. (cambiará la bandera por la de España).

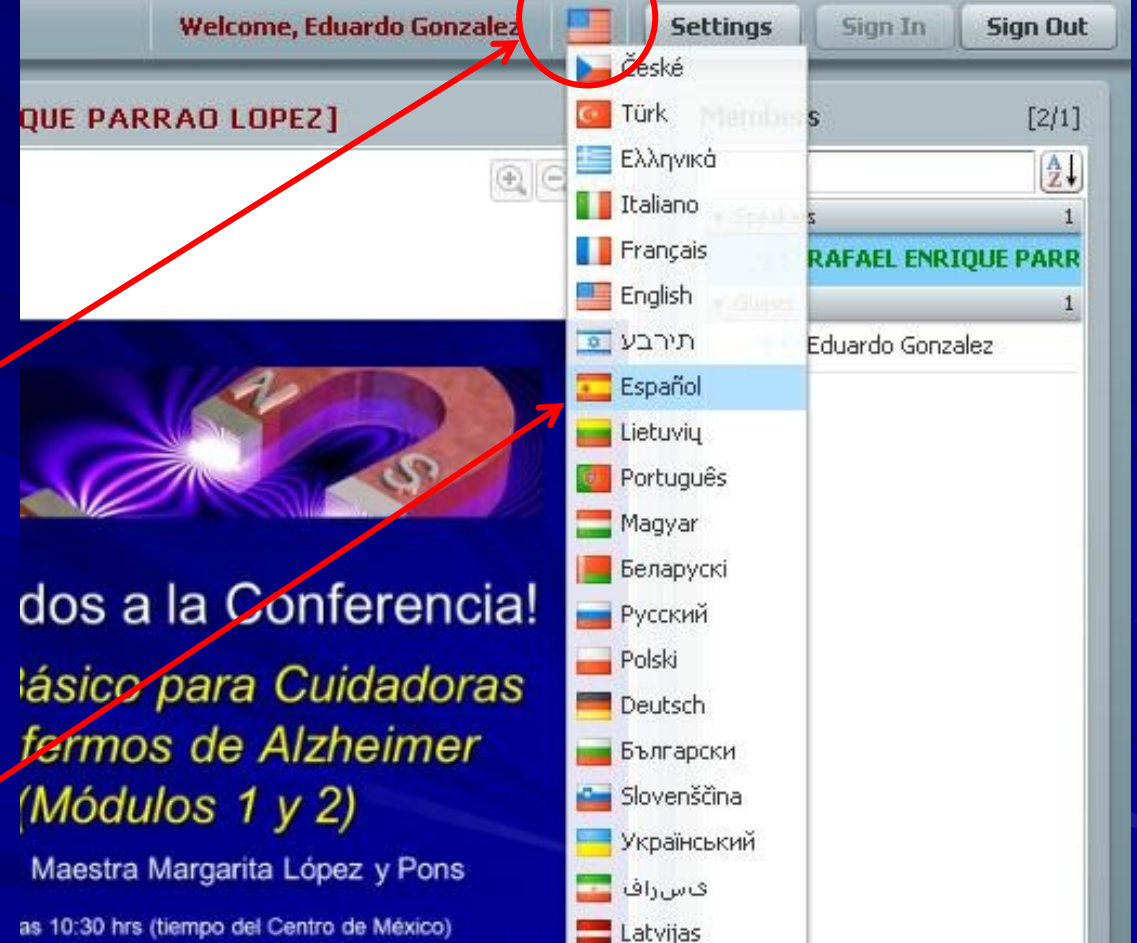

3) Configure su cámara y micrófono dando clic al botón "Configuración/Settings". Aparecerá una nueva ventana y de clic en "permitir" y configure siguiendo las opciones que se tienen disponibles.

| Bienvenido, Eduardo Gonzalez 🛄 Co | onfiguracion Ingresar Salir |
|-----------------------------------|-----------------------------|
| AEL ENRIQUE PARRAO LOPEZ]         | Participantes [2/1]         |
| € C 1:1                           | Ź.↓                         |
|                                   | ▼ Speakers 1                |
|                                   | . W RAFAEL ENRIQUE PARR     |
| 13                                | v Guests 1                  |
|                                   | 📲 🖳 Eduardo Gonzalez        |
|                                   |                             |

### Elija Cámara y Micrófono

4) Elija si la cámara y el micrófono estarán activos o desconectados y, en caso de tener más de uno, cual de ellos desea usar dando clic en la cejilla "Audio/Web de la cámara". Para configurarlos presione el botón "adobe settings"

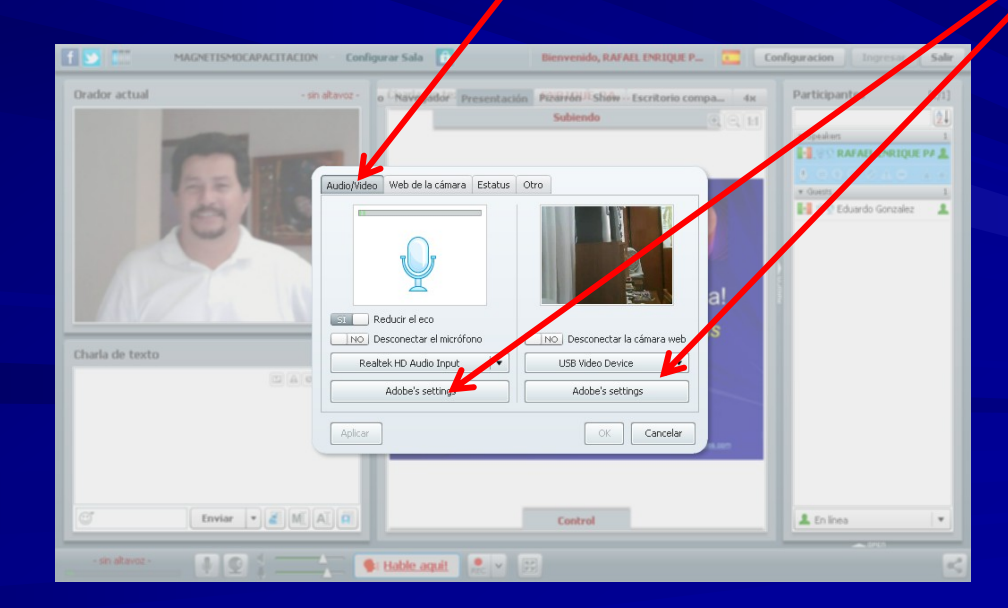

### Elija el uso de cámara o avatar

5) Elija la imagen que más lo identifica (avatar) o el uso de cámara que se proyectara cuando le toque participar. Esta se activará cuando oprima el botón "Hable aquí/Talk now" y el moderador se lo permita. Al terminar su exposición oprima nuevamente el botón "Hable aquí/Talk now" para cederlo al moderador.

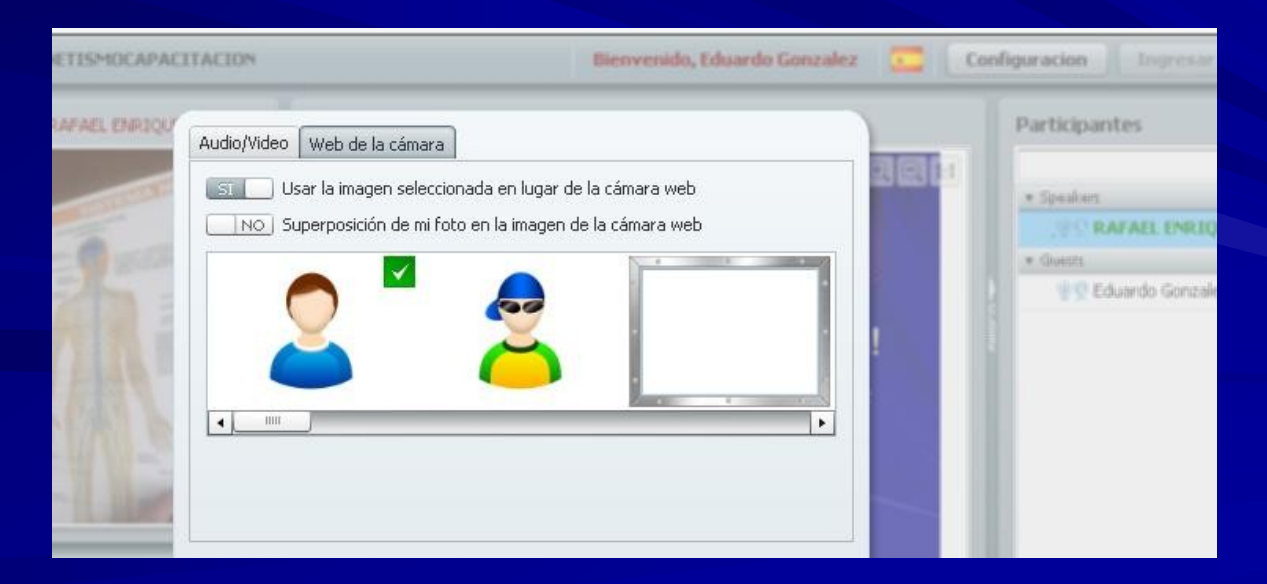

### Apertura y cierre de ventanas

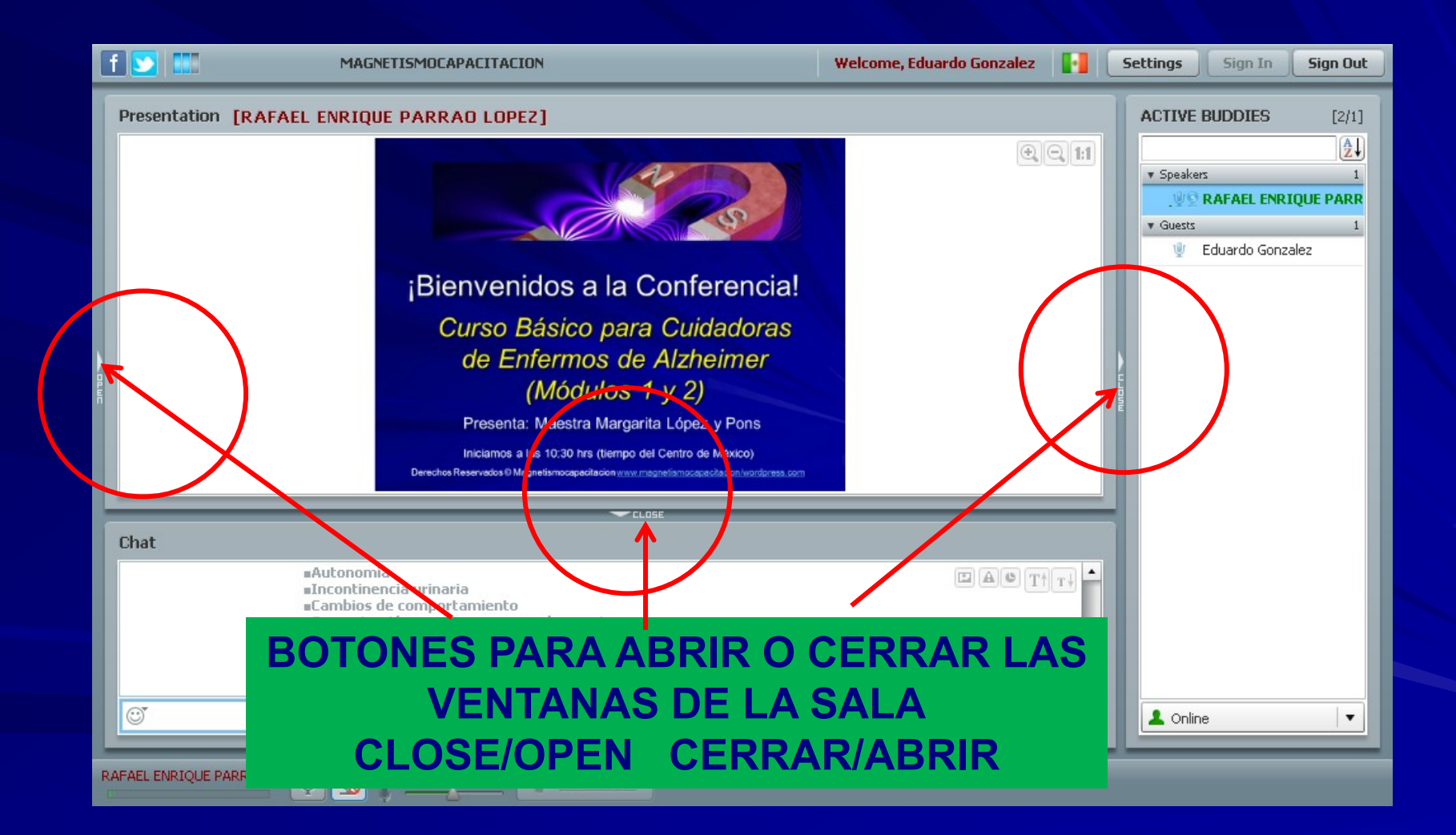

### Apertura y cierre de ventanas

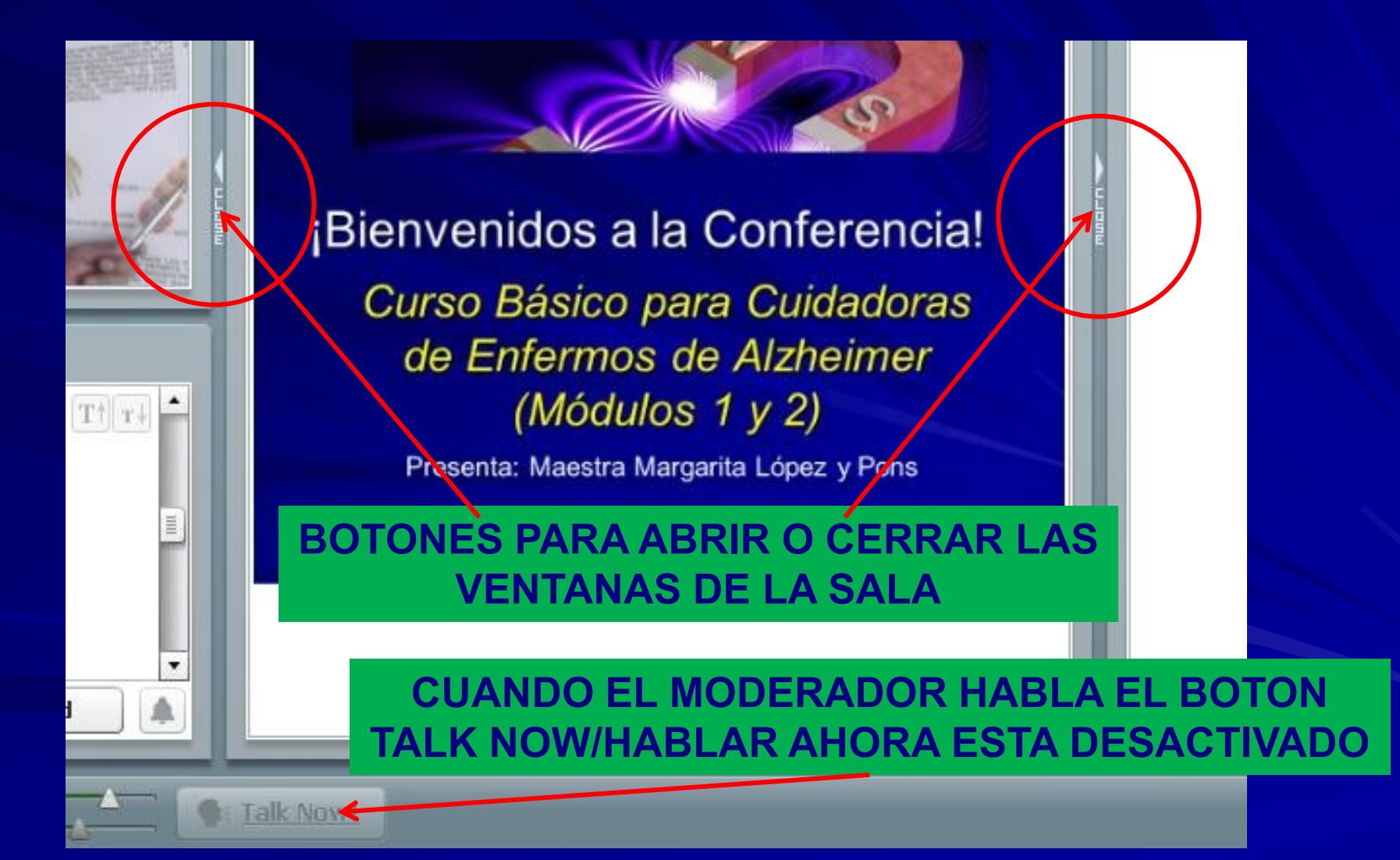

### Ventanas de la sala

#### VENTANA DEL ORADOR

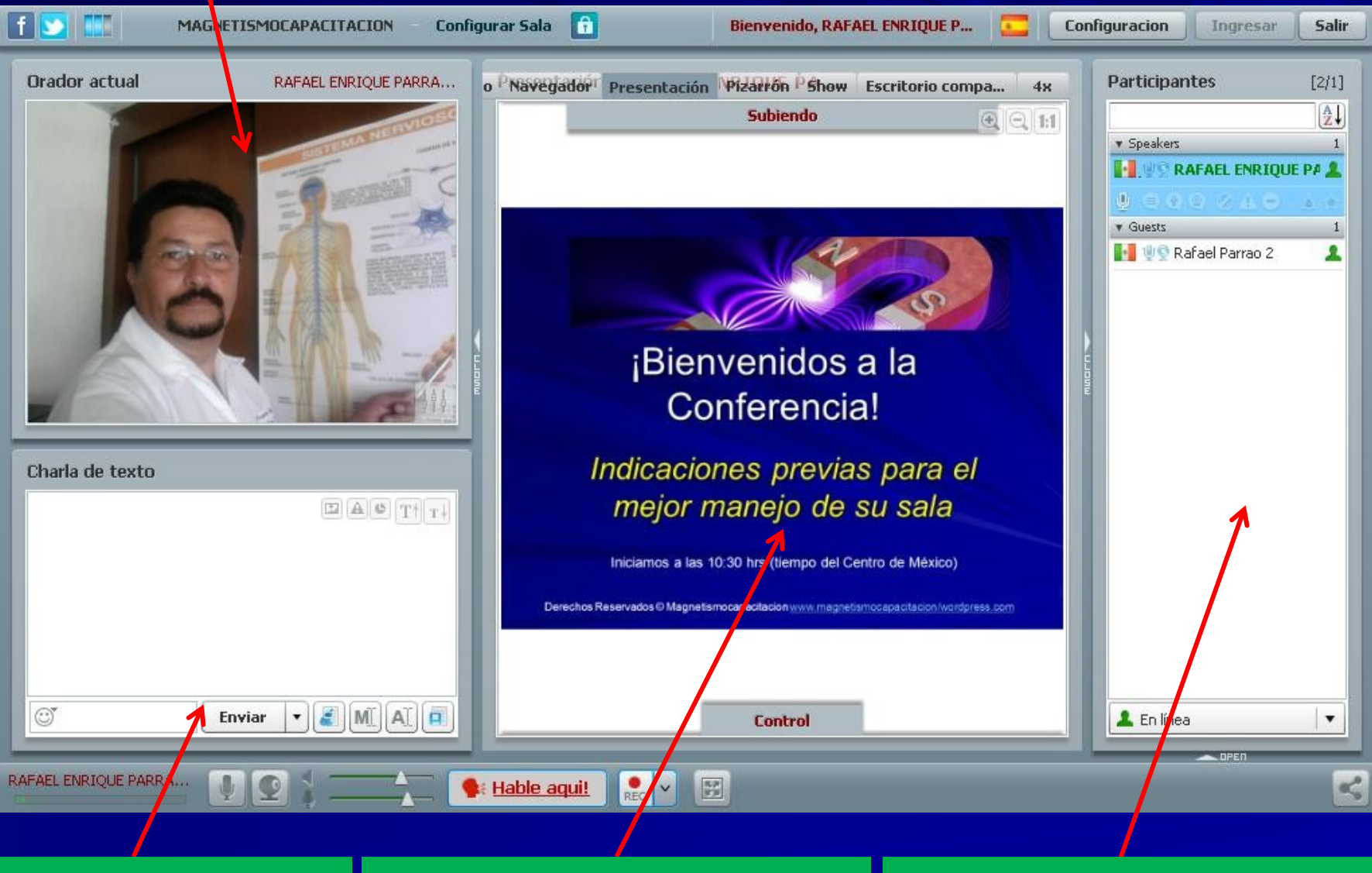

VENTANA DEL CHAT VENTANA DE EXPOSICION VENTANA DE PARTICIPANTES

### Botones de Control (habilitados por el Moderador)

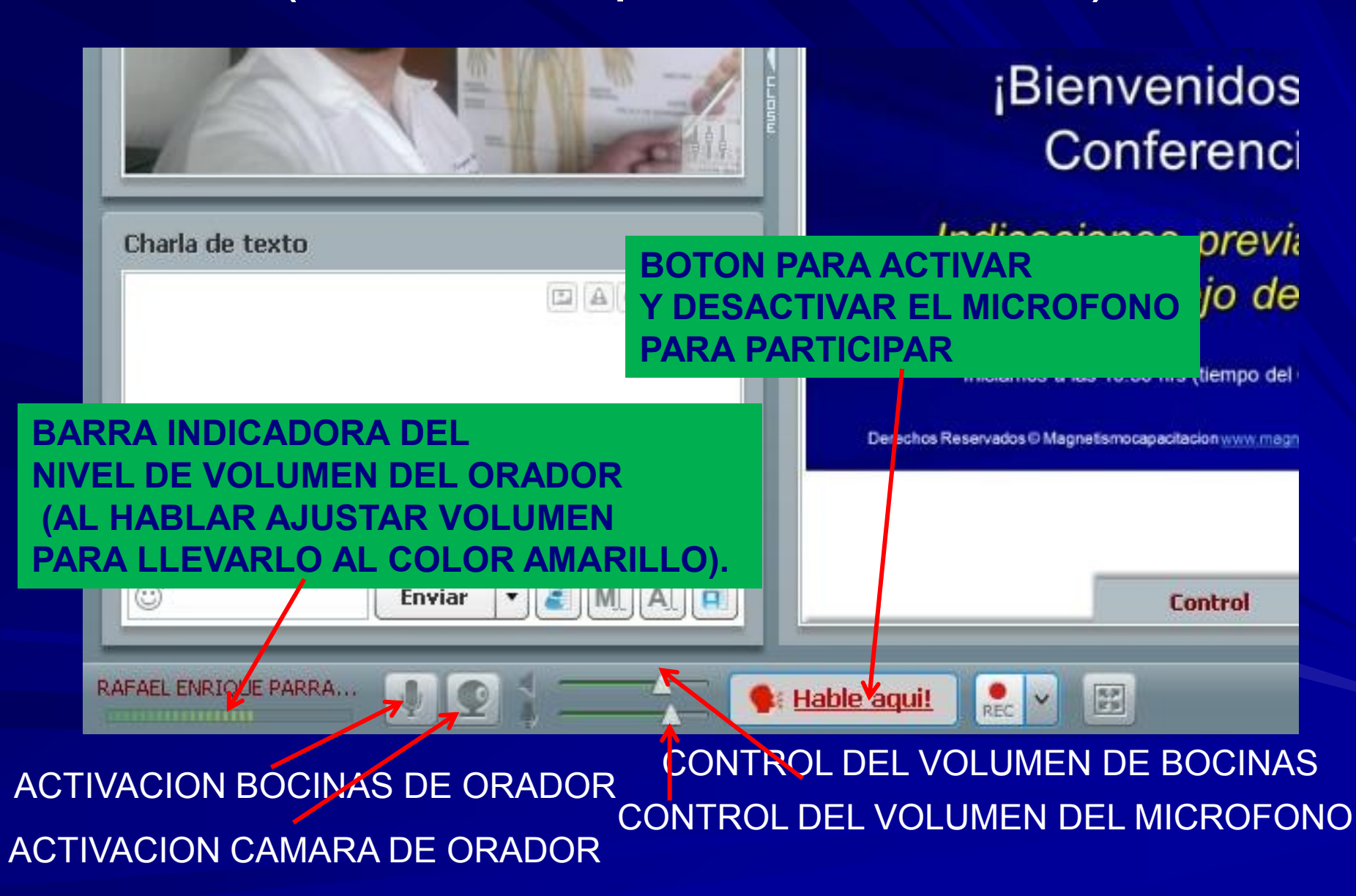

### Botones y datos auxiliares

#### **BOTONES PARA INGRESAR Y SALIR**

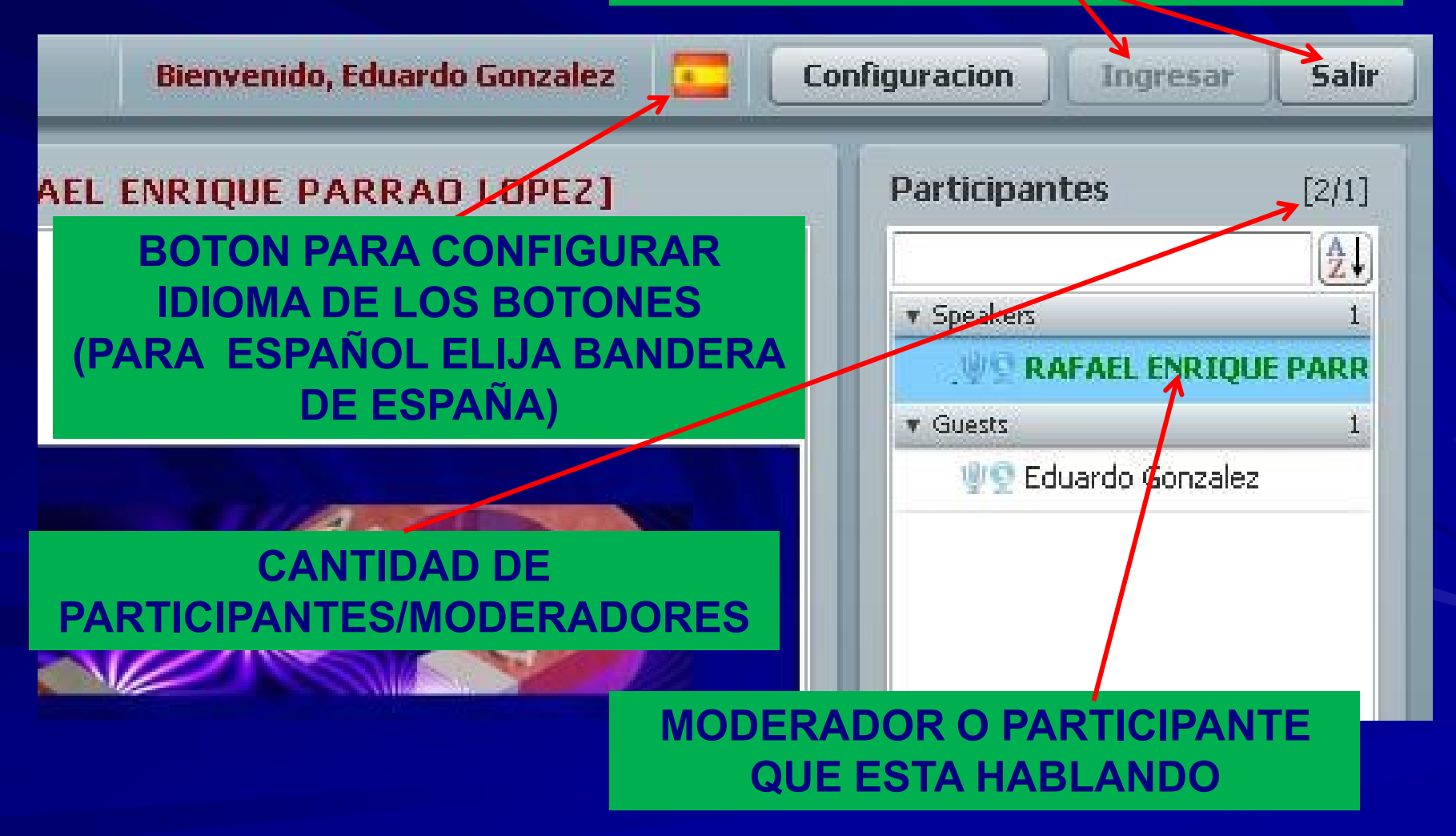

### Estado del participante

| ira e | ł |
|-------|---|
| ala   |   |

México)

acion/wordpress.com

Desconectado En línea Ausente No disponible Al teléfono 100 🦾 Tengo una pregunta 👢 En línea ΨK OPEN

Dando clic aquí en el recuadro de participantes (punta de flecha) se abre una ventana y usted puede elegir un estado distinto. Ejemplo "tengo una pregunta".

### Maximice su ventana

7) Maximice la ventana del monitor eligiendo en su navegador la opción "Pantalla Completa/Full Screen". Si usa Microsoft Explorer esta opción la encuentra en el Menú en la opción Ver/View.

### ¡Gracias!

¡Ahora esta usted listo para participar en nuestra conferencia!

¡Bienvenido!